## How to build LAN to LAN VPN connection between Vigor router and CiscoASA

This application will guide you to build LAN to LAN VPN connection between Vigor router (e.g., Vigor2910) and CiscoASA. Suppose,

- The WAN IP address of CISCO ASA is 203.70.63.90, while LAN IP address is 192.168.1.1/255.255.255.0
- The WAN1 IP address of Vigor2910 is 59.125.9.159; while LAN IP is 192.169.20.1/255.255.255.0
- 1. Choose Wizards>>IPsec VPN Wizard.

| <b>1</b> | Cisco ASDM 6.1 for ASA - 192.168.1.1             |                   |                                                                                                    |                                                 |       |  |  |
|----------|--------------------------------------------------|-------------------|----------------------------------------------------------------------------------------------------|-------------------------------------------------|-------|--|--|
| File     | e <u>V</u> iew <u>T</u> oo <mark>s</mark>        | Wizards Wir       | ndow <u>H</u> elp                                                                                                    | Look For: Go                                    | ahaha |  |  |
|          | Home 🖧 Configur                                  | <u>S</u> tartup W | fizard                                                                                                    | orward 🤪 Help                                   | CISCO |  |  |
| 5        | Device Setup                                     | IPsec <u>V</u> PN | Wizard                                                                                                    | izard.                                          |       |  |  |
| tice Li  | Startup Wiza                                     | 22F ANN A         | wizard                                                                                                    |                                                 |       |  |  |
| Dev      | ↓ •••••• Routing                                 | <u>H</u> igh Avai | lability and Scalability Wizard                                                                                                    | start the wizard.                               |       |  |  |
|          | → o <sup>o</sup> Device Name<br>→ oo System Time | Packet Ca         | pture Wizard                                                                                                    |                                                 |       |  |  |
|          |                                                  |                   | Startup Wizard                                                                                                    |                                                 |       |  |  |
|          |                                                  | **                | Adaptive Security Appliance configured<br>ward to create a basic configuration th<br>policies in your network.<br>The Startup Wizard can be run at any th<br>with values from the current running co | l and running. Use this<br>at enforces security |       |  |  |
|          | 🛃 Device Setup                                   |                   |                                                                                                    |                                                 |       |  |  |
|          | 🗊 Firewall                                       |                   |                                                                                                    |                                                 |       |  |  |
|          | Remote Access                                    | VPN               |                                                                                                    |                                                 |       |  |  |
|          | 🔗 Site-to-Site VPN                               |                   |                                                                                                    |                                                 |       |  |  |
|          | Device <u>M</u> anager                           | nent              |                                                                                                    |                                                 |       |  |  |
|          |                                                  | *                 |                                                                                                    | Launch Startup Wizard                           |       |  |  |

2. The VPN Wizard will be popped-up as follows. Choose **Site-to-Site** as **VPN Tunnel Type**; **Outside** as **VPN Tunnel Interface**; and click **Next**.

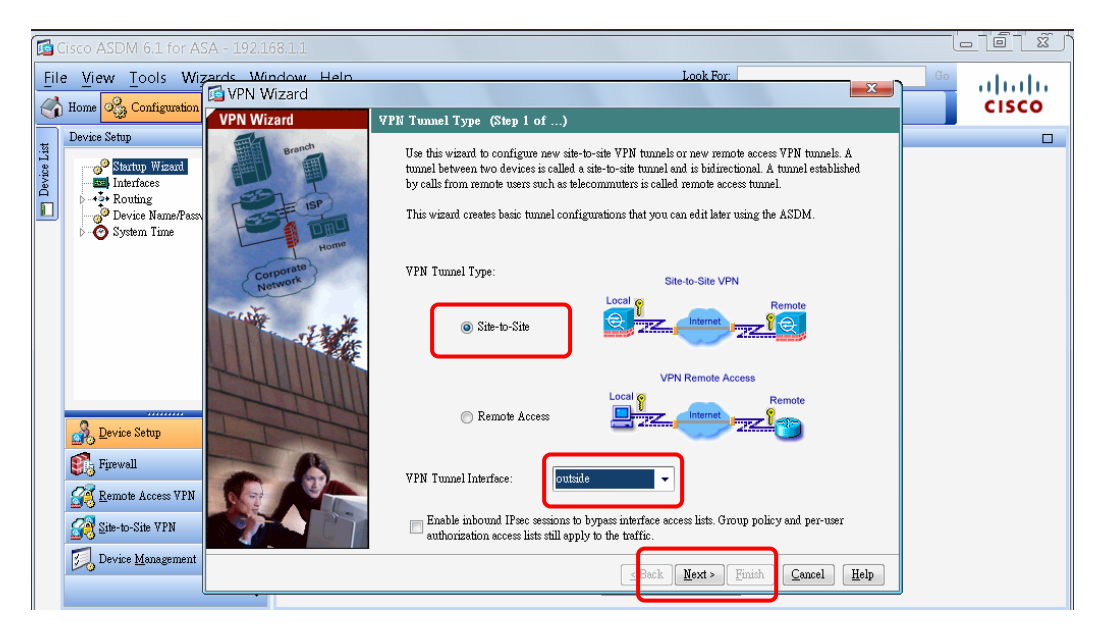

3. Click **Yes** to continue.

| 🔂 VPN Wizard |                                                                                                    |
|--------------|----------------------------------------------------------------------------------------------------|
| VPN Wizard   | VPN Tunnel Type (Step 1 of)                                                                                                    |
| Branch       | Use this wizard to configure new site-to-site VPN tunnels or new remote access VPN tunnels. A tunnel between two devices is called a site-to-site tunnel and is bidirectional. A tunnel established by calls from remote users such as telecommuters is called remote access tunnel.<br>This wizard creates basic tunnel configurations that you can edit later using the ASDM. |
| VPIN WIZ     |                                                                                                    |
| Corpo        | Inbound IPsec sessions will be filtered by interface access lists. Please make sure you have an access list to the ingress interface that permits IPsec packets from all IPsec peers. Do you want to continue?           Yes         No                                                                                                    |
| S.A.         | VPN Tunnel Interface: outside<br>Enable inbound IPsec sessions to bypass interface access lists. Group policy and per-user authorization access lists still apply to the traffic.                                                                                                    |
|              | <pre></pre>                                                                                                    |

4. Type the WAN IP address of the peer in the field of **Peer IP Address** for IPsec VPN connection. Then type the Pre-shared key. Next, a profile name will be generated automatically in the field of **Tunnel Group Name**. Click **Next**.

| 🔂 VPN Wizard                           |                                                                                                    |
|----------------------------------------|----------------------------------------------------------------------------------------------------|
| VPN Wizard                             | Remote Site Peer (Step 2 of 6)                                                                                                    |
| Brandh<br>Home<br>Corporate<br>Network | Configure the IP address of the peer device, authentication method and the tunnel group for this<br>site-to-site tunnel.<br>Peer IP Address: 59.125.9.159<br>Authentication Method<br>Pre-shared key<br>Pre-Shared Key: 12345678<br>Certificate<br>Certificate<br>Certificate Signing Algorithm: rsa-sig<br>Certificate Name: |
|                                        | Tunnel Group         For site-to-site connections with pre-shared key authentication, the tunnel group name must be the same as either the peer IP address or the peer hostname, whichever is used as the peer's identity.         Tunnel Group Name:       59.125.9.159                                                      |
|                                        | ≤ Back   Next > Emish Cancel Help                                                                                                    |

5. Keep the default settings of **Encryption** type and **Authentication**, and specify the **DH Group** for your request. Then, click **Next**.

| 📴 VPN Wizard                            |                                                                                                    |
|-----------------------------------------|----------------------------------------------------------------------------------------------------|
| VPN Wizard                              | IKE Policy (Step 3 of 6)                                                                                                    |
| Branch<br>Branch<br>ISP<br>Home<br>Home | Select the encryption algorithm, authentication algorithm, and Diffie-Hellman group for the devices to use to negotiate an Internet Key Exchange (IKE) security association between them. Configurations on both sides of the connection must match exactly. |
| Network                                 | Encryption:                                                                                                    |
| FILL IN                                 |                                                                                                    |
|                                         | Authentication:                                                                                                    |
| STATINI.                                | Diffie-Hellman Group                                                                                                    |
| TTT                                     |                                                                                                    |
|                                         |                                                                                                    |
|                                         | <u>≤ Back</u> <u>Mext</u> > Finish <u>Cancel</u> <u>H</u> elp                                                                                                    |

6. For the second phase of IKE encryption, keep the default settings and click **Next**.

| 📴 VPN Wizard                     |                                                                                                    |
|----------------------------------|----------------------------------------------------------------------------------------------------|
| VPN Wizard                       | IPsec Rule (Step 4 of 6)                                                                                                    |
| Branch<br>Franch<br>Fisp<br>Homo | Select the encryption and authentication algorithms and configure Perfect Forwarding Secrecy<br>(PFS) for this IPSec VPN tunnel. Configurations on both sides of the connection must match<br>exactly. |
| Corporate                        | Encryption:<br>Authentication:                                                                                                    |
| - Translill                      | Enable Perfect Forwarding Secrecy (PFS)                                                                                                    |
| TH                               | Diffie-Hellman Group: 1                                                                                                    |
|                                  |                                                                                                    |
|                                  | <u>≤ Back</u> <u>Mext</u> > <u></u> Emish <u>Cancel</u> <u>H</u> elp                                                                                                    |

7. In the following screen, type the local / remote IP address with the subnet mask for local /remote network. Then, click **Next**.

| 📴 VPN Wizard | ×                                                                                                    |   |
|--------------|----------------------------------------------------------------------------------------------------|---|
| VPN Wizard   | Hosts and Networks (Step 5 of 6)                                                                                                    |   |
| Branch       | An IPsec tunnel protects data exchanged by selected hosts and networks at the local and remote<br>sites. Please identify hosts and networks to be used in the IPsec tunnel. |   |
| Home         | Action: Do not Protect                                                                                                    |   |
| Network      | Remote Networks: any                                                                                                    |   |
|              |                                                                                                    |   |
|              | Exempt ASA side host/network from address translation:     inside                                                                                                    | • |
|              | <u>≤ Back</u> <u>Finish</u> <u>Cancel</u> <u>H</u> elp                                                                                                    | ] |

8. Click Finish.

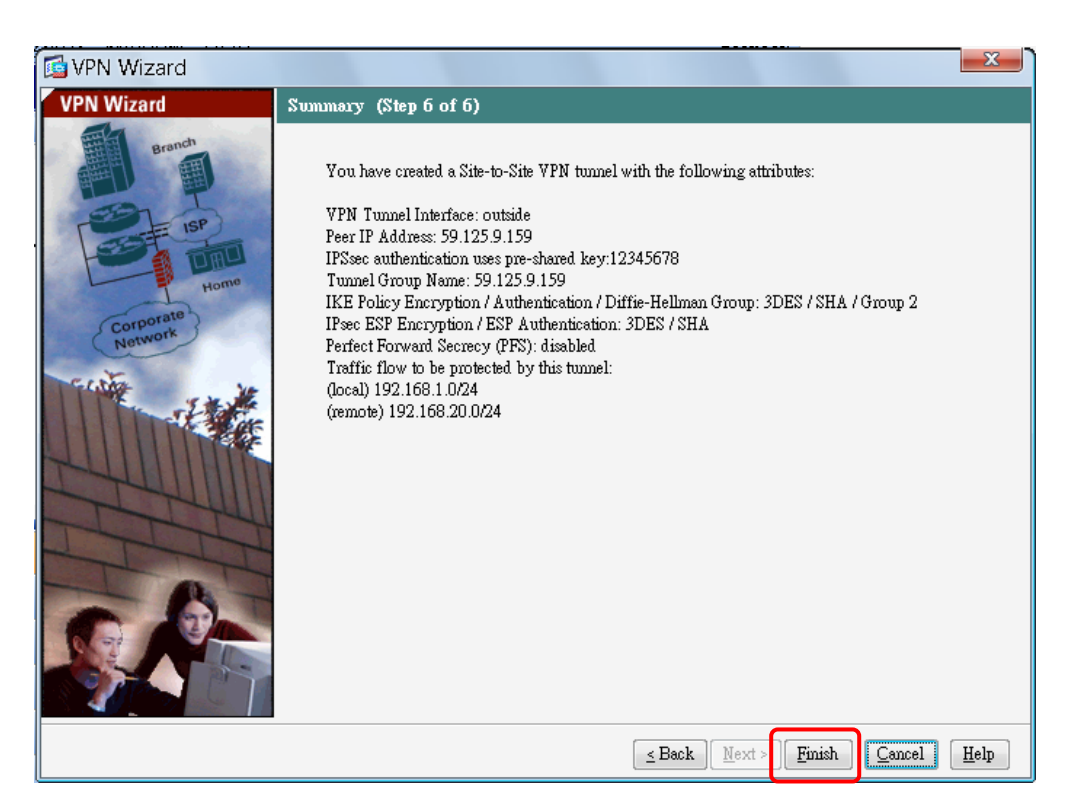

9. Click the tab of **Configuration**. Choose **Site-to-Site VPN** and click **Connection Profiles**. Now, the relational VPN settings will be displayed on the field of **Connection Profiles**. If required, you can click **Edit** on this field to modify other settings of VPN in details.

| <b>1</b>    | Cisco ASDM 6.1 for ASA - 192.1                                                                                                    | 68.1.1                                                                                                    |                              |                                             |                           |                               |                                      |
|-------------|----------------------------------------------------------------------------------------------------|----------------------------------------------------------------------------------------------------|------------------------------|---------------------------------------------|---------------------------|-------------------------------|--------------------------------------|
| <u>F</u> il | e View <u>Tools Wizards Wi</u><br>Hom <mark>@ Configuration</mark> Monito                                                                                                    | ndow <u>H</u> elp<br>ring   <mark>    </mark> Save <b>( </b> Refre:                                                  | sh 🔇 Back                    | 🕥 Forward 🛛 🦓 Help                          | Look For:                 |                               | Go uluulu<br>CISCO                   |
| Device List | Site-to-Site VPN T + ×                                                                                                    | Configuration > Site-to<br>Access Interfaces<br>Enable interfaces for IP:                                            | D-Site VPN > C               | Connection Profiles                         |                           |                               |                                      |
|             | ⊳- <b>I</b> ∰ ∆dvanced                                                                                                    | Interface<br>outside<br>inside<br>Connection Profiles<br>Connection profile iden<br>other parameters<br>& Add Z Edit | tifies the peer of<br>Delete | Allow Access                                | ecifies what data traffic | is to be encrypted, how the d | lata traffic is to be encrypted, and |
| (           | Cevice Setup  Cevice Setup  Cevice Setup  Cevice Setup  Cevice Management  Cevice Management  Cevice Manage | Nome<br>59.125.9.159 or                                                                                              | Interface<br>utside          | Local Network<br>inside-network/24<br>Appl: | Remote Network            | Enabled                       | Groun Policy<br>DfilGryPolicy        |

 Click Edit to open the following screen. Expand the Advanced folder and choose Crypto Map Entry. Click Disable for Perfect Forward Secrecy, then choose answer-only as Connection Type. Next, click OK.

| 🔂 Edit IPsec Site-to-Si                                 | te Connection Profile:               | 59.125.9.159                                     |
|---------------------------------------------------------|--------------------------------------|--------------------------------------------------|
| Basic<br>▲-Advanced<br>Crypto Map Entry<br>Turnel group | Priority:<br>Perfect Forward Secrecy | 1<br>© Disable © Enable<br>Diffie-Hellman Group: |
|                                                         | NAT-T:                               | ▼ Enable                                         |
|                                                         | Reverse Route Injection:             | Enable                                           |
|                                                         | Security Association Lifetim         | uē —————                                         |
|                                                         | Time:                                | 8 : 0 : 0 hhmm:ss                                |
|                                                         | Traffic Volum:                       | 4608000 KBytes                                   |
|                                                         | Static Crypto Map Entry Pa           | rameters                                         |
| 1                                                       | Connection Type:                     | answer-only                                      |
|                                                         | Send ID Cert. Chain:                 | Enable                                           |
|                                                         | IKE Negotiation Mode:                | 💿 Main 💿 Aggresive                               |
|                                                         |                                      | Diffie-Hellman Group:                            |
| Find:                                                   |                                      | 🔘 Next 🔘 Previous                                |
|                                                         | OK                                   | Cancel Help                                      |

11. Click the tab of **Configuration**. Choose **Firewall** and click **Access Rules**.

12. Click Add. The Add Access Rule dialog will pop-up. Choose Inside as the Interface; and choose Permit as the Action. Choose local network as the Source; and remote network as the Destination. Next, click OK.

| 6       | Cisco ASDM 6.1 for ASA - 1   | 192.168.1.1                                                             |             |                          |
|---------|------------------------------|-------------------------------------------------------------------------|-------------|--------------------------|
| Eib     | e <u>View Tools Wiz</u> ards | Window Help Look For:                                                   |             | Go                       |
|         | Home 🔧 Configuration 🛐 M     | Monitoring 🔚 Save 🔇 Refresh 🔇 Back 🚫 Forward 🦻 Help                     |             | CISCO                    |
| 5       | Firewall 🗗 🖓                 | × Configuration > Firewall > Access Rules                               | □ Addres    | ses ⊡ ₽ ×                |
| vice Li | Access Rules                 | 💠 Add 🝷 🗹 Edit 💼 Delete 🛧 🗲 🐰 🐚 🆏 - Q. Find 🖼 Diagram 🎧 Export - 🀆 Clea | r Hits 💠 Ad | id - 🗹 Edit 👕 Delete 🔍   |
| Å       | 🔍 Service Policy Rules       | # Enabled Source Destination Service Action                             | Filter:     | Filter Clear             |
|         | AAA Rules                    | Add Access Rule                                                         | ×           | -1<br>-1                 |
|         | URL Filtering Servers        |                                                                         |             | :k Objects               |
|         | Threat Detection             | Interface.                                                              |             | any<br>inside-network/24 |
|         | Advanced                     | Action: O Permit O Deny                                                 |             | vigor/24                 |
|         |                              | Source: inside-network/24                                               |             | 192.168.53.0/24          |
|         |                              | Destination vigor/24                                                    |             |                          |
|         |                              | Service: ip                                                             |             |                          |
|         | Device Setup                 | Description:                                                            |             |                          |
|         | Firewall                     | V Enable Logging                                                        |             |                          |
|         | Remote Access VPN            | Logging Level: Default                                                  |             |                          |
|         | Site-to-Site VPN             |                                                                         |             |                          |
|         | Device Management            | More Options                                                            | ۲           |                          |
|         | Novice Manuferment           | OK Cancel Help                                                          |             | es Services Time Ra      |

13. Click **Add** to add another access rule. Choose **Outside** as the **Interface**; and choose **Permit** as the **Action**. Choose remote network as the **Source**; and local network as the **Destination**. Next, click **OK**.

| 🚺 Cisco ASDM 6.1 for ASA - 1 | 92.168.1.1                                                                  |                    |              |                     |                |                     |  |
|------------------------------|-----------------------------------------------------------------------------|--------------------|--------------|---------------------|----------------|---------------------|--|
| File View Tools Wizards      | File View Tools Wizards Window Help Look For:                               |                    |              |                     |                |                     |  |
| Hom Configuration 🛃 M        | 🚯 Hom 🦓 Configuration 🖉 Monitoring 🔚 Save 🐼 Refresh 🔇 Back 🚫 Forward 🦻 Help |                    |              |                     |                |                     |  |
| Firewall 🗗 🖓                 | × Configuration > Firewall > Access Rules                                   |                    |              |                     | Addresses      | ъъ×                 |  |
| Access Rules                 | 🗣 Add 🗸 🗹 Edit 📋 Delete 🛧 🗲 🐰                                               | , 🐚 📖 - 🔍 Find 🔛 I | Diagram 🔚 Ex | port 👻 🏠 Clear Hits | 💠 Add 👻 📷      | Edit 💼 Delete 🔍     |  |
| C Service Policy Rules       | # Enabled Source                                                            | Destination        | Service      | Action              | Filter:        | Filter Clear        |  |
| Filter Rules                 | 🖆 Add Access Rule                                                           |                    |              |                     |                | ±                   |  |
| URL Filtering Servers        |                                                                             |                    |              |                     | ark Ot         | rjects              |  |
| Threat Detection             |                                                                             |                    |              |                     | any<br>A insid | le-network/24       |  |
| Advanced                     | Action: 💿 Permit 🔘 Deny                                                     |                    |              |                     | 4 vigo         | n/24                |  |
|                              | Source: vigor/24                                                            |                    |              |                     | § 192          | .168.53.0/24        |  |
|                              | Destination inside-network/24                                               |                    |              |                     |                |                     |  |
|                              | Service: ip                                                                 |                    |              |                     |                |                     |  |
|                              |                                                                             |                    |              |                     |                |                     |  |
| Q Durin Chur                 | Description:                                                                |                    |              |                     |                |                     |  |
| Device Setup                 |                                                                             |                    |              |                     |                |                     |  |
| Firewall                     |                                                                             |                    |              |                     |                |                     |  |
| Remote Access VPN            | M Enable Logging                                                            |                    |              |                     |                |                     |  |
|                              | Logging Level: Default 👻                                                    |                    |              |                     |                |                     |  |
| Sile-IO-Sile VIN             | More Options                                                                |                    |              |                     |                |                     |  |
| Device <u>M</u> anagement    | Prote Opacito                                                               | _                  |              |                     |                |                     |  |
|                              | OK                                                                          | Cancel             | Help         | ]                   | ses            | Services Time Ra    |  |
|                              |                                                                             | <admin></admin>    | 15           |                     | 2010/1         | 2/7 下午 05:43:13 CST |  |

14. Access into the WUI of Vigor router (e.g., Vigor2910).

| LAN-to-LAN F | Profiles: |        |            | Set to Fact | ory Default |
|--------------|-----------|--------|------------|-------------|-------------|
| Index        | Name      | Status | Index      | Name        | Status      |
| <u>1.</u>    | 2.29      | ×      | <u>17.</u> | ???         | Х           |
| <u>2.</u>    | 2.229     | ×      | <u>18.</u> | ???         | Х           |
| <u>3.</u>    | 24        | ×      | <u>19.</u> | ???         | X           |
| <u>4.</u>    | 25        | ×      | <u>20.</u> | ???         | ×           |
| <u>5.</u>    | 26        | ×      | <u>21.</u> | ???         | Х           |
| <u>6.</u>    | 27        | ×      | <u>22.</u> | ???         | Х           |
| <u>7.</u>    | 28        | ×      | <u>23.</u> | ???         | Х           |
| <u>8.</u>    | 29        | ×      | <u>24.</u> | ???         | ×           |
| <u>9.</u>    | 30        | ×      | <u>25.</u> | ???         | Х           |
| <u>10.</u>   | ???       | ×      | <u>26.</u> | ???         | ×           |
| <u>11.</u>   | ???       | X      | <u>27.</u> | ???         | X           |
| <u>12.</u>   | ???       | ×      | <u>28.</u> | ???         | ×           |
| <u>13.</u>   | ???       | Х      | <u>29.</u> | ???         | Х           |
| <u>14.</u>   | ???       | ×      | <u>30.</u> | ???         | Х           |
| <u>15.</u>   | ???       | ×      | <u>31.</u> | ???         | ×           |
| <u>16.</u>   | ???       | ×      | <u>32.</u> | ???         | ×           |

## 15. Open VPN and Remote Access>>LAN to LAN. Click index #1.

VPN and Remote Access >> LAN to LAN

[XXXXXX: This Dial-Out Profile has already joined for VPN BACKUP Mechanism] [XXXXXX: This Dial-Out Profile does not join for VPN TRUNK]

16. Type a name for such profile (e.g, cisco, in this case) and check the box of Enable this profile. Click Dial-Out as Call Direction and check Always on. Next, choose IPSec Tunnel as the Type of Server I am calling. Type the WAN IP address of the Peer (e.g., 203.70.63.90, in this case). Specify a Pre-Shared Key which must be the same as the settings configured in ASA.

| VPN and Remote Access >> LAN to LAN                                                                                                    |                                                                                                    |
|----------------------------------------------------------------------------------------------------|----------------------------------------------------------------------------------------------------|
| Profile Index : 1<br>1. Common Settings                                                                                                    |                                                                                                    |
| Profile Name<br>Cisco<br>Profile Name<br>VPN Connection Through: WAN1 First<br>Netbios Naming Packet<br>Multicast via VPN<br>(for some IGMP,IP-Camera,DHCP Relayetc.) | Call Direction O Both O Dial-Out O Dial-In<br>Always on<br>Idle Timeout 300 second(s)<br>Enable PING to keep alive<br>PING to the IP |
| 2. Dial-Out Settings                                                                                                    |                                                                                                    |
| Type of Server I am calling          ISDN         PPTP         IPSec Tunnel         L2TP with IPSec Policy                                                            | Link Type     64k bps       Username     ???       Password                                                                          |
| Dial Number for ISDN or<br>Server IP/Host Name for VPN.<br>(such as 5551234, draytek.com or 123.45.67.89)<br>203.70.63.90                                             | IKE Authentication Method  Pre-Shared Key  IKE Pre-Shared Key  Digital Signature(X.509)  None                                        |

17. As for **IPSec Security Method**, choose **High**. Click **Advanced** to open **IKE advanced settings** dialog box. In the dialog, please choose the **IKE phase 1 proposal** and **IKE phase 2 proposal** settings based on the network environment. Next, click **OK** to save the settings and exit the dialog.

| http://192.168.1.1 - IKE adva | nced settings - Microsoft Internet Explorer                                                 |   |
|-------------------------------|---------------------------------------------------------------------------------------------|---|
| IKE advanced settings         |                                                                                             |   |
| IKE phase 1 mode              | Main mode     Aggressive mode                                                               |   |
| IKE phase 1 proposal          | DES_MD5_G1/DES_SHA1_G1/3DES_MD5_G1/3DES_MD5_G2/AES128_MD5_G2/AES256_SHA1_G2/AES256_SHA1_G14 |   |
| IKE phase 2 proposal          | HMAC_SHA1/HMAC_MD5                                                                          | _ |
| IKE phase 1 key lifetime      | 28800 (900 ~ 86400)                                                                         |   |
| IKE phase 2 key lifetime      | 3600 (600 ~ 86400)                                                                          |   |
| Perfect Forward Secret        | Disable     O Enable                                                                        |   |
| Local ID                      |                                                                                             |   |
|                               |                                                                                             |   |
|                               | OK Close                                                                                    |   |

18. Type the remote network IP address and subnet mask (e.g., the inside interface of CiscoASA). Then, click **OK**.

| 4. GRE over IPSec Settings                    |                                 |   |                                                                           |  |  |  |
|-----------------------------------------------|---------------------------------|---|---------------------------------------------------------------------------|--|--|--|
| Enable IPSec Dial-Out function GRE over IPSec |                                 |   |                                                                           |  |  |  |
| 📃 Logical Traffic                             | My GRE IP                       |   | Peer GRE IP                                                               |  |  |  |
| 5. TCP/IP Network Settings                    |                                 |   |                                                                           |  |  |  |
| My WAN IP                                     | 0.0.0.0                         |   | RIP Direction Disable 👻                                                   |  |  |  |
| Remote Gateway IP                             | 0.0.0.0                         | ] | From first subnet to remote network, you have to do                       |  |  |  |
| Remote Network IP                             | 192.168.1.0       255.255.255.0 | ] | Route 💌                                                                   |  |  |  |
| Remote Network Mask                           |                                 | J |                                                                           |  |  |  |
| Local Network IP                              | 192.168.20.1                    | ] | Change default route to this VPN tunnel ( Only single WAN supports this ) |  |  |  |
| Local Network Mask                            | 255.255.255.1                   |   |                                                                           |  |  |  |
|                                               | More                            |   |                                                                           |  |  |  |
| OK Clear Cancel                               |                                 |   |                                                                           |  |  |  |

19. Now, a LAN to LAN VPN connection between Vigor router and CiscoASA has been established.